## Designer Troubleshooting 8.03 Resolving Black screen issue in Designer Purpose

This article will help users resolve issues concerning the display of the Black screen on the WYSIWYG window of the Liquid UI Designer.

## **Pre-requisites**

- 1. <u>Activate Liquid UI</u> in SAP GUI
- 2. Valid Liquid UI Designer license

## To resolve the issue, perform the following steps:

1. Launch the **Liquid UI Designer** on your system. Then, open SAP GUI and navigate to the required transaction screen (here, we navigated to Create Sales Order screen). Now, refresh Designer to view the transaction screen on it, as shown below:

| De                                 | signer Troubleshooti                | ng              |         |
|------------------------------------|-------------------------------------|-----------------|---------|
| 📷 💾 d) d) 🗄 🔛 🖬 🏟                  | SAPMV45A.E0101 - Liquid UI Demo     | o –             | □ ×     |
| FILE EDIT GUIXT                    | DIRECTORIES OPTIONS VIEW TOOLS HELP |                 | ~       |
|                                    | ፤ 🗢 🔿 🌮 🔛 🏷 🖉 👭 🖊 🗗 🖧 🛛             | 🖶 lni 👃 🍄 📴 🤣 😗 |         |
| Create Sales Order: Initial Screen |                                     |                 |         |
| (0, 0) 22 x 93                     |                                     | ] 🗎 🖻 🗟 🗐       |         |
|                                    |                                     |                 |         |
| Order Type                         | ?                                   |                 |         |
| Organizational Data                |                                     |                 |         |
| Sales Organization                 |                                     |                 |         |
| Distribution Channel               |                                     |                 |         |
| Division                           |                                     |                 |         |
| Sales Office                       |                                     |                 |         |
| Sales Group                        |                                     |                 |         |
|                                    |                                     |                 |         |
|                                    |                                     |                 |         |
|                                    |                                     |                 |         |
|                                    |                                     |                 |         |
|                                    |                                     |                 |         |
|                                    |                                     |                 |         |
|                                    |                                     |                 |         |
|                                    |                                     |                 |         |
|                                    |                                     |                 |         |
|                                    |                                     |                 |         |
|                                    |                                     |                 |         |
| H → → N WYSIWYG Script             | /                                   |                 |         |
| Ready                              |                                     |                 | NUM OVR |

2. On the Menu Bar, click **EDIT** and then click on **Options**.

| 📷 💾 බ බ 🛱                                                                                                    |                                  | <b>&gt; 😂</b> = |                   | SAPMV4                                     | 5A.E0101 - Liq                                        | uid UI Demo       | )                             | - 0         | × |
|----------------------------------------------------------------------------------------------------|----------------------------------|-----------------|-------------------|--------------------------------------------|-------------------------------------------------------|-------------------|-------------------------------|-------------|---|
| FILE EDIT                                                                                                    | GUIXT                            | DIRECTORIES     | OPTIONS           | VIEW                                       | TOOLS                                                 | HELP              |                               |             | ~ |
| 🋂 Undo Button 👻                                                                                              | Cu <u>t</u><br>Copy<br>Paste Spe | 🔂 <u>P</u> aste | A Eind<br>Replace | <ul> <li>Previous</li> <li>Next</li> </ul> | <u>D</u> ecisions<br><u>M</u> enus<br><u>T</u> oolbar | Tab <u>P</u> ages | Comment Selection             |             |   |
| Order Type                                                                                                   |                                  | ?               |                   |                                            |                                                       |                   | Edit options     Change Desig | ner options |   |
| Organizational Data<br>Sales Organization<br>Distribution Channel<br>Division<br>Sales Office<br>Sales Group |                                  |                 |                   |                                            |                                                       |                   |                               |             |   |
|                                                                                                    |                                  |                 |                   |                                            |                                                       |                   |                               |             |   |
|                                                                                                    |                                  |                 |                   |                                            |                                                       |                   |                               |             |   |
| и « <b>р</b> и \wysiv                                                                                        | VYG / Script                     | 1/              |                   |                                            |                                                       |                   |                               |             |   |
| Ready                                                                                                    |                                  |                 |                   |                                            |                                                       |                   |                               |             |   |

**Designer Troubleshooting** 

3. A popup window appears with two tabs: Designer options and Compatibility Modes. Click the "**Compatibility Modes**" Tab.

| Des                                                                    | signer Troubleshooting                                                                                                    |
|------------------------------------------------------------------------|----------------------------------------------------------------------------------------------------|
| Des<br>Des<br>FILE EDIT GUIXT<br>• • • • • • • • • • • • • • • • • • • | SAPMV45A.E0101 - Liquid UI Demo ×<br>DIRECTORIES OPTIONS VIEW TOOLS HELP<br>$: \Leftrightarrow \Rightarrow @ @ @ @ @ @ @ @ @ @ @ @ @ @ @ @ @ @$                                                                                                    |
| Division<br>Sales Office<br>Sales Group                                | <ul> <li>"CE" Mode - 240 x 320</li> <li>Compatible with Signature Design</li> <li>Compatible with Blue Crystal Design</li> <li>Designer UI Styles</li> <li>Automatic (Designer determines the best setting)</li> <li>Classic</li> <li>Neo Classic</li> <li>OK</li> <li>Cancel</li> </ul> |
| Ready                                                                  | Hostid: S11de83A6 CAP NUM OVR                                                                                                    |

4. Under GuiXT Designer modes, select "**Compatible with Blue Crystal Design**," then click Apply and confirm your selection by clicking OK.

| Des                                                                                                    | igner Troubleshooting                                                                                                    | J                               |
|----------------------------------------------------------------------------------------------------|----------------------------------------------------------------------------------------------------|---------------------------------|
| Image: Control of the second second secon | Image: Sape of the second second | - C ×<br>*                      |
| Order Type<br>Organizational Data<br>Sales Organization<br>Distribution Channel<br>Division<br>Sales Office<br>Sales Group                                                                                                    | Image: Provide structure       Compatibility Modes         GuiXT Designer modes       Automatic (Designer determines the best setting)         Compatible with R/3 3 X       Compatible with R/3 4 X         Compatible with EnjoySAP (Frog design)       "CE" Mode - 240 x 320         Compatible with Signature Design       Compatible with Blue Crystal Design         Designer UI Styles <ul> <li>Automatic (Designer determines the best setting)</li> <li>Classic</li> <li>Neo Classic</li> </ul> OK       Cancel       Apply                                                                                                    |                                 |
| Ready                                                                                                    | ,                                                                                                    | ostID: S11DE83A6 CAP NUM OVR .: |

5. Thus the issue gets resolved and you will see the original **WYSIWYG** screen.

| Designer Troubles                            | hooting                |
|----------------------------------------------|------------------------|
| 🏧 💾 🗗 🖧 🔛 🚺 🔿 💠 🌮 🗧 SAPMV45A.E0101           | - Liquid Ul Demo 💶 🗆 🗙 |
| FILE EDIT GUIXT DIRECTORIES OPTIONS VIEW TOO | DLS HELP Y             |
| :● ℝ ℝ ฿   ≫ ⊑•        : ← → 🜮 🐸 '> // A 🗡 🖪 | 🕺 ች 🗗 🖧 👼 Ini 🐥 🍄 🚱 🚱  |
| Create Sales Order: Initial Screen           |                        |
| (0, 0) 31 × 93 🗛 🖊                           |                        |
| Order Type                                   |                        |
| Organizational Data                          |                        |
| Sales Organization                           |                        |
| Distribution Channel                         |                        |
| Division                                     |                        |
| Sales Office                                 |                        |
| Sales Group                                  |                        |
|                                              |                        |
| H A F H WYSIWYG Script /                     |                        |
| Ready HostID: S11                            | DE83A6 CAP             |

Unique solution ID: #2332 Author: sarvani.kusuri@guixt.com Last update: 2021-02-19 04:23